## Process: LiveStream Setup

- 1. Set Up Stand for Computer (A small table or a level music stand will work)
  - a. Set up Computer. Plug in the power cord.
  - b. Plug in Ethernet Cord with Adaptor (the ethernet cord is at the left wall)
- 2. Open and Turn on the Livestream Computer.
  - a. The power button is on the left side of the computer.
- 3. Enter the Computer Password
  - a. Computer Password: DAMTA2022!
  - b. Make sure the letters of the password are capitalized.
- 4. Set Up Webcam Stand & mount the webcam to the top.
  - 1. Place the Webcam stand at least 10 feet back from the stage
  - 2. No separate Power Cord is needed since the computer cable gives it power.
- 5. Connect the Livestream computer and webcam using the grey/black USB cord.
  - a. IMPORTANT: The Computer should be turned on and connected to the Webcam **BEFORE** the webcam is turned on.
  - b. Make sure the cord is connected to both devices and the cable is secure.
- 6. Turn on the webcam.
  - a. The Power Button is on top of the camera with a little red dot and arrow.
- 7. On the computer screen, click to open Zoom.
  - a. The zoom icon is on the main screen to the left.
- 8. Check the screen on the camera (or in zoom) for the best position.
  - 1. Make sure you can see the stage entirely.
  - 2. Ensure the camera and cords are where they won't get knocked over.
- 9. Click to start the Zoom meeting.
  - a. The list of recurring meetings will show up on the left side of the zoom screen.
  - b. From the list, scroll down to the meeting you are starting. Click it.
    - i. For example, if you are hosting a Musicale, click "DAMTA Student Musicale."
  - c. Click to start the meeting. If you shared the meeting info in advance, those with the link and passcode should not have trouble signing on to zoom.

**BACKUP INTERNET OPTION:** Connect to Classic Pianos Upper WIFI Password for **Classic Pianos Upper WIFI:** piano123